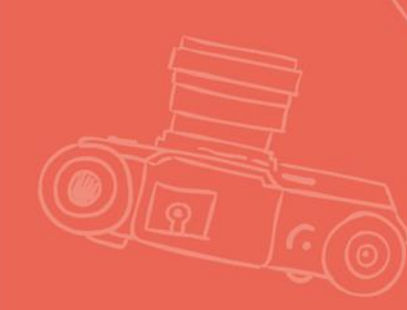

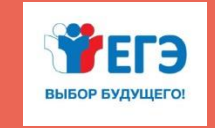

ФЕДЕРАЛЬНАЯ СЛУЖБА ПО НАДЗОРУ В СФЕРЕ ОБРАЗОВАНИЯ И НАУКИ РОСОБРНАДЗОР

#### ПАМЯТКА ПО РАБОТЕ СО СТАНЦИЕЙ ОРГАНИЗАТОРА

(для организаторов ППЭ)

Технология передачи экзаменационных материалов по сети «Интернет» и сканирования экзаменационных материалов в аудитории пункта проведения экзаменов

Москва, 2020

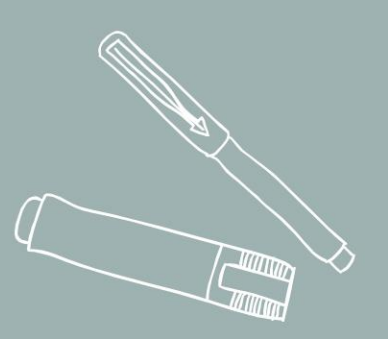

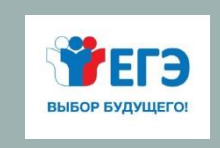

### ОРГАНИЗАЦИЯ ПЕЧАТИ ЭМ

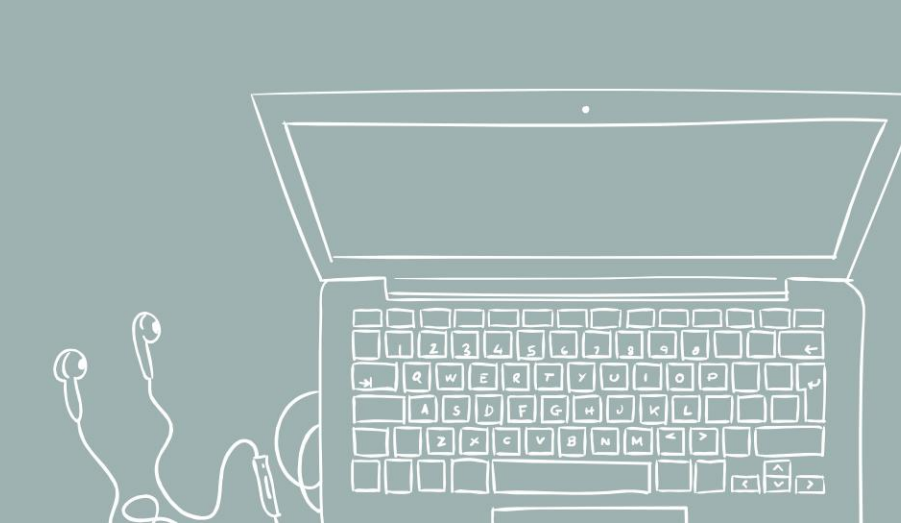

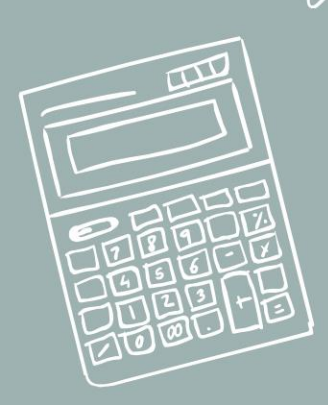

### ПЕЧАТЬ ЭМ

📑 Станция организатора. АРМ Организатора (версия 20.1)

#### Подготовка к печати ЭМ

Активируйте ключ доступа к ЭМ с помощью токена члена ГЭК. Введите фактическое количество участников экзамена в аудитории, для которых необходимо напечатать ЭМ.

Техническая поллержка: 8 (800) 775-88-43

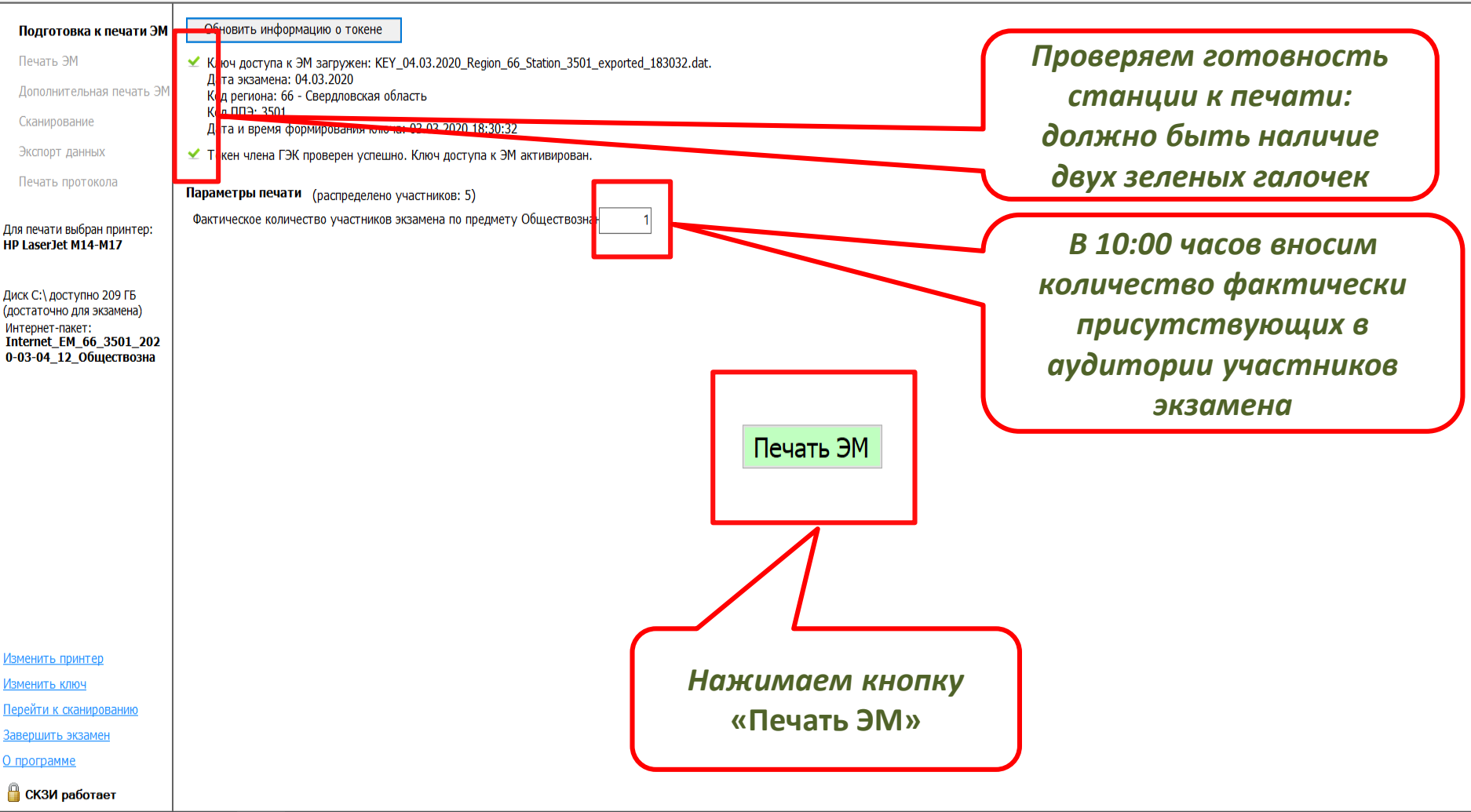

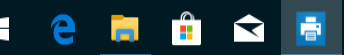

D X

12 - ОБЩЕСТВОЗНАНИЕ

### ПЕЧАТЬ ЭМ

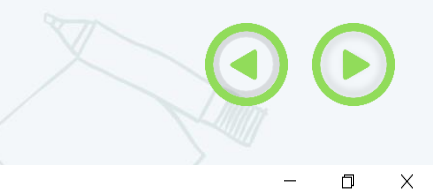

12 - ОБЩЕСТВОЗНАНИЕ

Этап: Региональная тренировка Дата экзамена: 04.03.2020 № компьютера: 007 Код региона: 66 Код МСУ: 0035 Код ППЭ: 3501 № аудитории: 0044

\_

Х

喜 Станция организатора. АРМ Организатора (версия 20.1)

#### Печать ЭМ

Для печати нажмите на кнопку "Начать печать" или "Продолжить". Для остановки печати нажмите на кнопку "Прервать печать".

#### Техническая поллержка: 8 (800) 775-88-43

| Подготовка к печати ЭМ                                                   | Напечатано Э 0 из 1                                                     | Осталось напечат 1                |
|--------------------------------------------------------------------------|-------------------------------------------------------------------------|-----------------------------------|
| Печать ЭМ                                                                | Всего найлено Э 10 Из них напечатано (успешно/ 0/0 Доступно для печа 10 |                                   |
| Дополнительная печать Э                                                  |                                                                         |                                   |
| Сканирование                                                             | Начать печать                                                           |                                   |
| Экспорт данных                                                           |                                                                         |                                   |
| Пецать протокола                                                         | Статус печат Напантано 0 из 1 экземпляров                               |                                   |
| печать протокола                                                         |                                                                         |                                   |
| Для печати выбран принтер:<br>HP LaserJet M14-M17                        |                                                                         |                                   |
| Диск С:\ доступно 209 ГБ<br>(достаточно для экзамена)<br>Ичтернат-пакат: |                                                                         |                                   |
| Internet_EM_66_3501_202                                                  | Нажимаем кнопку                                                         |                                   |
| 0 00 01_12_00ществозна                                                   |                                                                         |                                   |
|                                                                          | «Начать печать»                                                         |                                   |
|                                                                          |                                                                         |                                   |
|                                                                          |                                                                         |                                   |
|                                                                          |                                                                         |                                   |
|                                                                          |                                                                         |                                   |
|                                                                          |                                                                         |                                   |
|                                                                          |                                                                         |                                   |
|                                                                          |                                                                         |                                   |
|                                                                          |                                                                         |                                   |
|                                                                          |                                                                         |                                   |
| <u>Изменить принтер</u>                                                  |                                                                         |                                   |
| Изменить ключ                                                            |                                                                         |                                   |
| <u>Завершить экзамен</u>                                                 |                                                                         |                                   |
| <u>О программе</u>                                                       |                                                                         |                                   |
| 💾 СКЗИ работает                                                          |                                                                         |                                   |
| 🗧 🧧 🥫 📫                                                                  |                                                                         | (⊕ Ф)) рус 18:05<br>04.03.2020 €2 |

|                                                                                                    |                                                                                              |                               | ПЕЧАТЬ ЭМ                                           |                                                                                                    |
|----------------------------------------------------------------------------------------------------|----------------------------------------------------------------------------------------------|-------------------------------|-----------------------------------------------------|----------------------------------------------------------------------------------------------------|
| 📑 Станция организатора. АРМ С                                                                                                | Организатора (версия 20.1)                                                                   |                               |                                                     | - 0 X                                                                                                    |
| Печать ЭМ<br>Для печати нажмите на кног<br>Для остановки печати нажми                                                        | пку "Начать печать" или "Продолжить<br>ите на кнопку "Прервать печать".<br>2 (200) 775 00 42 | n.                            |                                                     | 12 - ОБЩЕСТВОЗНАНИЕ<br>Этап: Региональная тренировка Дата экзамена: 04.03.2020 № компьютера: 007<br>Код региона: 66 Код МСУ: 0035 Код ППЭ: 3501 № аудитории: 0044 |
| техническая поллеожка: о                                                                                                    | 3 (000) 773-00 <del>-1</del> .3                                                              |                               |                                                     |                                                                                                    |
| Подготовка к печати ЭМ                                                                                                    | Напечатано 30 из 1                                                                           |                               |                                                     | Осталось напечат 1                                                                                                    |
| Печать ЭМ                                                                                                    | Всего найлено Э 10 Из них                                                                    | снапечатано (успешно/ 0/0 Лос | тупно лля печа 9                                    |                                                                                                    |
| Дополнительная печать ЭМ<br>Сканирование                                                                                     | Продолжить                                                                                   | Прервать печать               |                                                     |                                                                                                    |
| Экспорт данных                                                                                                    | Статус печат Напечатано 0 из 1 экзе                                                          | мпляров                       |                                                     |                                                                                                    |
| Печать протокола                                                                                                    |                                                                                              |                               |                                                     |                                                                                                    |
| Для печати выбран принтер:<br><b>HP LaserJet M14-M17</b>                                                                     | Экземпляр 01 КИМ № 0001507276                                                                |                               |                                                     | 🖏 Процесс печати ЭМ                                                                                                    |
| Диск С:\доступно 209 ГБ<br>(достаточно для экзамена)<br>Интернет-пакет:<br>Internet_EM_66_3501_202<br>0-03-04_12_Обществозна |                                                                                              |                               | Ожидаем, пока печатается<br>индивидуальный комплект |                                                                                                    |
| Изменить принтер<br>Изменить ключ<br>Завершить экзамен<br>О программе                                                        |                                                                                              |                               |                                                     |                                                                                                    |
| 🔒 СКЗИ работает                                                                                                    |                                                                                              |                               |                                                     |                                                                                                    |
| < e 📒 🕯                                                                                                    |                                                                                              |                               |                                                     | へ 🗁 🌐 如) PyC 18:05<br>04.03.2020 📑                                                                                                    |

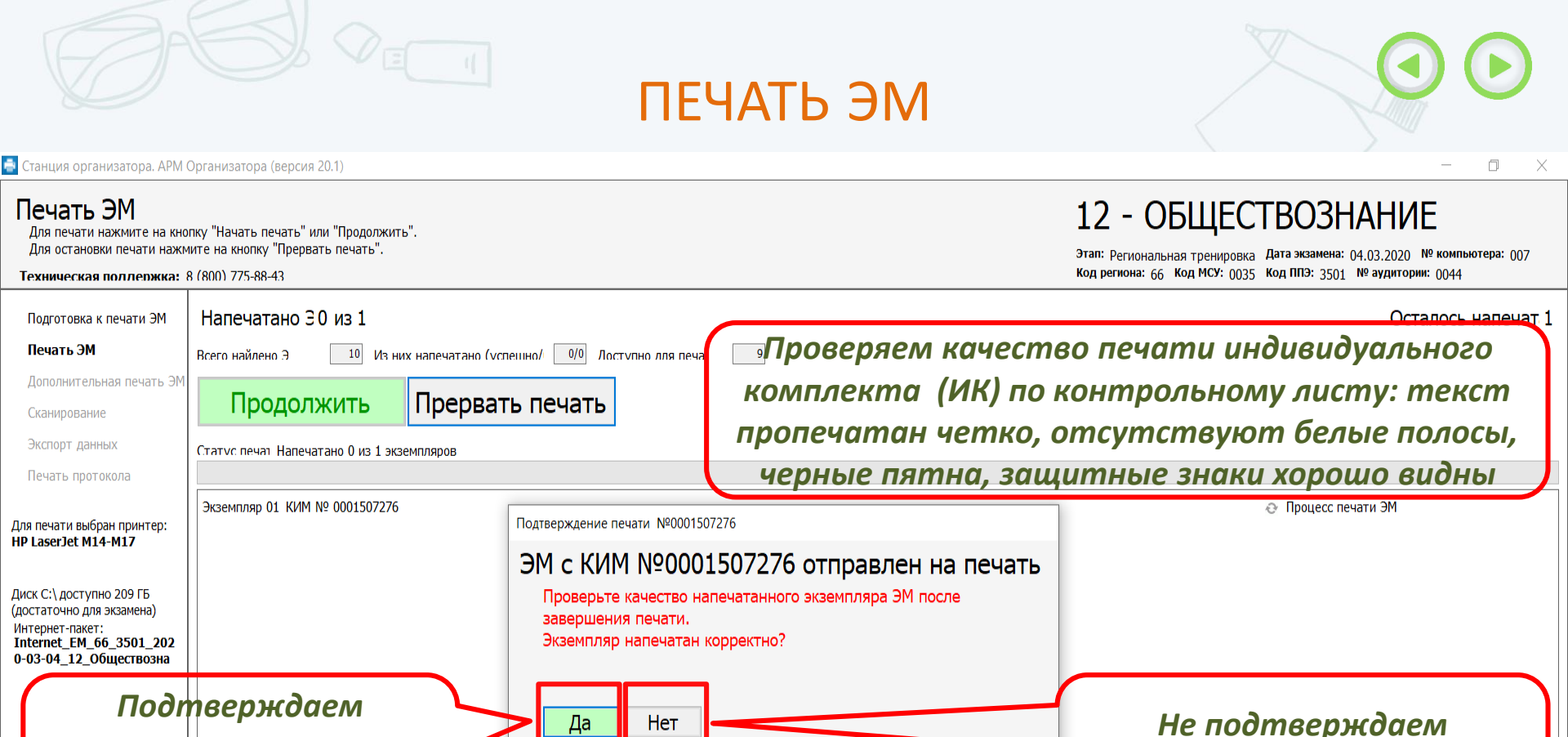

Процесс печати не начался спустя минуту и более после того, как на принтер было отправлено задание

- остановите печать по кнопке «Прервать печать»

2. Если замены принтера не было, убедитесь, что:

- принтер подключен к компьютеру

- в картридже не закончился тонер

в принтере достаточно бумаги

- нажмите кнопку «Изменить»

- принтер включен

нажмите ссылку «Изменить принтер» в левой нижней части экрана
 в окне изменения настроек нажмите «Проверить принтеры»

принтер, для этого:

1. Если принтер был заменён на новый, убедитесь, что в настройках станции выбран корректный

 в выпадающем списке выберите принтер, указанный в поле «Наименование принтера» на тестовой странице, напечатанной на новом подключенном принтере

- Печать не нача

корректность печати ИК: нажимаем кнопку «Да»

Изменить принтер Изменить ключ

Завершить экзамен

. О программе

🔒 СКЗИ работает

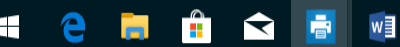

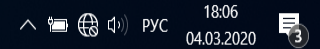

корректность печати ИК -

нажимаем кнопку «Нет»

| Ø                                                                                                    | ПЕЧАТЬ ЭМ                                                                                                    |                                                                                                    |                                                            |
|----------------------------------------------------------------------------------------------------|----------------------------------------------------------------------------------------------------|----------------------------------------------------------------------------------------------------|------------------------------------------------------------|
| Станция организатора. АРМ<br>Дополнительна<br>Станция должна оставаться<br>токеном.<br>Техническая поллержка:                                                                     | Организатора (версия 20.1)<br>АЯ ПЕЧАТЬ ЭМ<br>я запущенной до конца экзамена. В случае необходимости дополнительной печати ЭМ в аудиторию необходимо пригласить члена ГЭК с персональным<br>8 (800) 775-88-43                                                                                        | 12 - ОБЩЕСТВОЗНА<br>Этап: Региональная тренировка Дата экзамена: 04.03<br>Код региона: 66 Код МСУ: 0035 Код ППЭ: 3501 № а | — Ш ×<br>НИЕ<br>3.2020 № компьютера: 007<br>удитории: 0044 |
| Подготовка к печати ЭМ<br>Печать ЭМ<br><b>Дополнительная печать</b><br>Сканирование<br>Экспорт данных<br>Печать протокола                                                         | Основная печать ЭМ в аудитории завершена<br>Назначено участнии 5 Успешно напечата 1 Отсканировано комплек 0<br>Всего найлено Э 10 Основная печать (успешно/б 1/0 Отсканировано ЛБ 0<br>Лоступно для печа 9 Лоп. печать (успешно/б 0/0 Форм ПП? 0<br>Экземпляр 01 КИМ № 0001507276 БР № 2930015725361 | 🖌 Успешно напечат                                                                                                    | ган Забракова                                              |
| Для печати выбран принтер:<br>HP LaserJet M14-M17<br>Диск C:\доступно 209 ГБ<br>(достаточно для экзамена)<br>Интернет-пакет:<br>Internet_EM_66_3501_202<br>0-03-04_12_Обществозна | Таким образом осуществляем печать ИК дл<br>присутствующих участников эк<br>ВАЖНО!!! ОБЯЗАТЕЛЬНО ПОДТВЕРДИТЬ КОР<br>ПОСЛЕДНЕГО ИК                                                                                                    | ая всех фактически<br>замена.<br>РЕКТНОСТЬ ПЕЧАТИ                                                                         |                                                            |
| Завершить экзамен<br>Опрограмме<br>СКЗИ работает                                                                                                    | Дополнительная печать                                                                                                    | ~ \= €                                                                                                    | Сканирование<br>3 Ф») рус 18:07<br>04.03.2020 <b>Г</b>     |

### ПЕЧАТЬ ЭМ

| 🛐 Станция организатора. АРМ                                                                                                    | Организатора (версия 20.1)                                                                                                    | - 0 ×                                                                                                    |
|----------------------------------------------------------------------------------------------------|----------------------------------------------------------------------------------------------------|----------------------------------------------------------------------------------------------------|
| Дополнительна<br>Станция должна оставатьс<br>токеном.<br>Техническая поллержка:                                                                                                    | ая печать ЭМ<br>я запущенной до конца экзамена. В случае необходимости дополнительной печати ЭМ в аудиторию необходимо пригласить члена ГЭК с пе<br>8 (800) 775-88-43                                                                                                    | осональным<br>Этап: Региональная тренировка<br>Код региона: 66 Код МСУ: 0035 Код ППЭ: 3501 № аудитории: 0044               |
| Техническая поллепжка:<br>Подготовка к печати ЭМ<br>Печать ЭМ<br>Дополнительная печать<br>Сканирование<br>Экспорт данных<br>Печать протокола<br>Для печати выбран принтер:<br>нР LaserJet M14-M17<br>Диск С:\ доступно 209 ГБ<br>(достаточно для экзамена)<br>Интериет-пакет:<br>Internet_EM_66_3501_202<br>0-03-04_12_Обществозна | я (2001 77-88-43<br>Основная печать ЭМ в аудитории завершена<br>Назначено участия 5<br>Основная печа 9<br>Лог. очивая печа 9<br>Лог. печать (успешно/б 00<br>Фолм ПП2<br>Экземпяр 01. К/М № 0001507276 БР № 2930015725361<br>При необходимости<br>допечатать ИК<br>нажимаем кнопку<br>«Дополнительная<br>печать» | твии нештатных<br>падаем корректно<br>ные комплекты<br>кам экзамена,<br>о напечатанные,<br>пные материалы<br>ваем отдельно |
| <ul> <li>СКЗИ работает</li> <li>СКЗИ работает</li> </ul>                                                                                                    |                                                                                                    | Сканирование                                                                                                    |

| 書 Станция организатора. АРМ                                                                                                    | Организатора (версия 20.1)                                                                                                    | - 0                                                                                                    |
|----------------------------------------------------------------------------------------------------|----------------------------------------------------------------------------------------------------|----------------------------------------------------------------------------------------------------|
| Дополнительна<br>Станция должна оставаться<br>токеном.<br>Техническая поллержка:                                                                                                    | ая печать ЭМ<br>я запущенной до конца экзамена. В случае необходимости дополнительной печати ЭМ в аудиторию необходимо пригласить члена ГЭК с персонал<br>8 (800) 775-88-43                                                                                                    | ыным 12 - ОБЩЕСТВОЗНАНИЕ<br>этап: Региональная тренировка Дата экзамена: 04.03.2020 № компьютера: 007<br>Код региона: 66 Код МСУ: 0035 Код ППЭ: 3501 № аудитории: 0044 |
| Подготовка к печати ЭМ<br>Печать ЭМ<br><b>Дополнительная печать</b><br>Сканирование<br>Экспорт данных                                                                                     | Основная печать ЭМ в аудитории завершена<br>Назначено участни 5 Успешно напечата 1 Отсканировано комплек 0<br>Всего найлено Э 10 Основная печать (успешно// 1/0 Отсканировано ЛБ 0<br>Лоступно лля печа 9 Лоп. печать (успешно/б 0/0 Форм ППЭ 0<br>Экземпляр 01 КИМ № 0001507276 БР № 2930015725361 | Успешно напечатан Забракова                                                                                                    |
| Для печати выбран принтер:<br><b>HP LaserJet M14-M17</b><br>Диск С:\ доступно 209 ГБ<br>(достаточно для экзамена)<br>Интернет-пакет:<br>Internet_EM_66_3501_202<br>0-03-04_12_Обществозна | Дополнительная печать ЭМ ×<br>Дополнительная печать ЭМ<br>Дополнительная печать ЭМ допустима<br>- обнаружение брака участником экзамена;<br>- порча ЭМ (КИМ или бланков) участником;<br>- опоздание участника.<br>В соответствии с рассадкой количество ЭМ<br>4<br>Напечатать Отмена                | Убеждаемся, что в нашем<br>случае необходимо сделать<br>дополнительную печать.<br>Нажимаем кнопку<br>«Напечатать»                                                      |
| Завершить экзамен<br>О программе<br>СКЗИ работает                                                                                                    | Дополнительная печать                                                                                                    | Сканирование           ヘ          〇 (13) рус         18:08<br>04:03:2020         Ц                                                                                     |

📑 Станция организатора. АРМ Организатора (версия 20.1)

#### Подготовка к печати ЭМ

Техническая поллержка: 8 (800) 775-88-43

Активируйте ключ доступа к ЭМ с помощью токена члена ГЭК. Введите фактическое количество участников экзамена в аудитории, для которых необходимо напечатать ЭМ.

#### 12 - ОБЩЕСТВОЗНАНИЕ

Этап: <sub>Региональная</sub> тренировка Дата экзамена: 04.03.2020 № компьютера: 007 Код региона: 66 Код МСУ: 0035 Код ППЭ: 3501 № аудитории: 0044

٥

Х

| Подготовка к печати ЭМ                                                                            | Обновить информацию о токене                                                                                                    |                                                      |
|---------------------------------------------------------------------------------------------------|----------------------------------------------------------------------------------------------------|------------------------------------------------------|
| Печать ЭМ                                                                                         | Know gottyna w AM aatpyokou: KEV_04/0.2001 Region_66_Station_3501_expected_183032 dat                                                                                                    |                                                      |
| Дополнительная печать ЭМ                                                                          | Дата экзамена: 04.03.2020<br>Код региона: 66 - Свердловская область                                                                                                    | Приглашаем члена ГЭК                                 |
| Сканирование                                                                                      | Код ППЭ: 3501<br>Дата и время формирования ключа: 03.03.2020 18:30:32                                                                                                    | для обновления информации                            |
| Экспорт данных                                                                                    | А. Подключите токен члена ГЭК и нажмите кнопку «Обновить информацию о токене члена ГЭК»                                                                                                    |                                                      |
| Печать протокола                                                                                  | Параметры печати (распределено участников: 5)                                                                                                    | о токене.                                            |
| Для печати выбран принтер:<br>HP LaserJet M14-M17<br>Диск C:\ доступно 209 ГБ                     | Фактическое количество участников экзамена по предмету Обществознан 1<br>(Заблокировано, так как печать ЭМ началась)<br>Количество ЭМ лля лополнительной п<br>В соответствии с рассадкой количество участников должно быть от 1 до 4 | Член ГЭК подключает токен<br>на станции организатора |
| (дестаточно для даланска)<br>Интернет-пакет:<br>Internet_EM_66_3501_202<br>0-03-04_12_Обществозна |                                                                                                    |                                                      |
|                                                                                                   |                                                                                                    | Печать ЭМ                                            |
| <u>Изменить принтер</u><br>Изменить ключ                                                          |                                                                                                    |                                                      |
| Перейти к сканированию                                                                            |                                                                                                    |                                                      |
| <u>Завершить экзамен</u>                                                                          |                                                                                                    |                                                      |
| <u>О программе</u>                                                                                |                                                                                                    |                                                      |
| 🔓 СКЗИ работает                                                                                   |                                                                                                    |                                                      |
| 4 ᅌ 肩 🔒                                                                                           |                                                                                                    | へ 📹 🕀 다)) РУС 18:08<br>04:03:20                      |

喜 Станция организатора. APM Организатора (версия 20.1)

#### Подготовка к печати ЭМ

Техническая поллержка: 8 (800) 775-88-43

Активируйте ключ доступа к ЭМ с помощью токена члена ГЭК. Введите фактическое количество участников экзамена в аудитории, для которых необходимо напечатать ЭМ.

#### 12 - ОБЩЕСТВОЗНАНИЕ

Этап: Региональная тренировка Дата экзамена: 04.03.2020 № компьютера: 007 Код региона: 66 Код МСУ: 0035 Код ППЭ: 3501 № аудитории: 0044

٦

Х

| Подготовка к печати ЭМ                                                                                                    | Обновить информацию о токене                                                                                         |
|----------------------------------------------------------------------------------------------------|----------------------------------------------------------------------------------------------------|
| Печать ЭМ                                                                                                    | 🖌 Ключ доступа к ЭМ загружен: КЕҮ_04.03.2020_Region_66_Station_3501_exported_183032.dat.                             |
| Дополнительная печать ЭМ                                                                                                    | Дата экзамена: 04.03.2020<br>Код региона: 66 - Свердловская область                                                  |
| Сканирование                                                                                                    | Код ППЭ: 3501<br>Дата и время формирования ключа: 03.03.2020 18:30:32                                                |
| Экспорт данных                                                                                                    | 🖸 Чтение токена члена ГЭК                                                                                            |
| Печать протокола                                                                                                    | Параметры печати (распределено участников: 5)                                                                        |
| Для печати выбран принтер:<br><b>HP LaserJet M14-M17</b>                                                                      | Фактическое количество участников экзамена по предмету Обществознан 1<br>(Заблокировано, так как печать ЭМ началась) |
|                                                                                                    | Количество ЭМ лля лополнительной п 🕴 Запрос пароля к токену 🛛 🕹 Член ГЭК водит                                       |
| Диск С:\ доступно 209 ГБ<br>(достаточно для экзамена)<br>Интернет-пакет:<br>Internet_EM_66_3501_202<br>0-03-04_12_06ществозна | член тэк ввооил<br>пароль и<br>обновляет<br>информацию о<br>токете                                                   |
| Изменить принтер                                                                                                    |                                                                                                    |
| Изменить ключ                                                                                                    |                                                                                                    |
| Перейти к сканированию                                                                                                    |                                                                                                    |
| Завершить экзамен                                                                                                    |                                                                                                    |
| О программе                                                                                                    |                                                                                                    |
| 🔓 СКЗИ работает                                                                                                    |                                                                                                    |
| 🖷 🤤 📄 💼                                                                                                    |                                                                                                    |

📑 Станция организатора. АРМ Организатора (версия 20.1)

#### Подготовка к печати ЭМ

Техническая поллержка: 8 (800) 775-88-43

Активируйте ключ доступа к ЭМ с помощью токена члена ГЭК. Введите фактическое количество участников экзамена в аудитории, для которых необходимо напечатать ЭМ.

#### 12 - ОБЩЕСТВОЗНАНИЕ

Этап: Региональная тренировка Дата экзамена: 04.03.2020 № компьютера: 007 Код региона: 66 Код МСУ: 0035 Код ППЭ: 3501 № аудитории: 0044

Ο

Х

Обновить информацию о токене Подготовка к печати ЭМ Печать ЭМ 🗹 Ключ доступа к ЭМ загружен: KEY\_04.03.2020\_Region\_66\_Station\_3501\_exported\_183032.dat. Дата экзамена: 04.03.2020 Дополнительная печать ЭМ Код региона: 66 - Свердловская область Код ППЭ: 3501 Сканирование Дата и время формирования ключа: 03.03.2020 18:30:32 Экспорт данных ⊻ Токен члена ГЭК проверен успешно. Ключ доступа к ЭМ активирован. Печать протокола Параметры печати (распределено участников: 5) Фактическое количество участников экзамена по предмету Обществознан Для печати выбран принтер: (Заблокировано, так как печать ЭМ началась) HP LaserJet M14-M17 Количество ЭМ лля лополнительной п Вводим количество ИК для Диск С:\ доступно 209 ГБ дополнительной печати, (достаточно для экзамена) Интернет-пакет: Internet\_EM\_66\_3501\_202 демонстрирует члену ГЭК 0-03-04\_12\_Обществозна Печать ЭМ Изменить принтер Нажимаем кнопку Изменить ключ «Печать ЭМ» Перейти к сканированию Завершить экзамен О программе 📔 СКЗИ работает

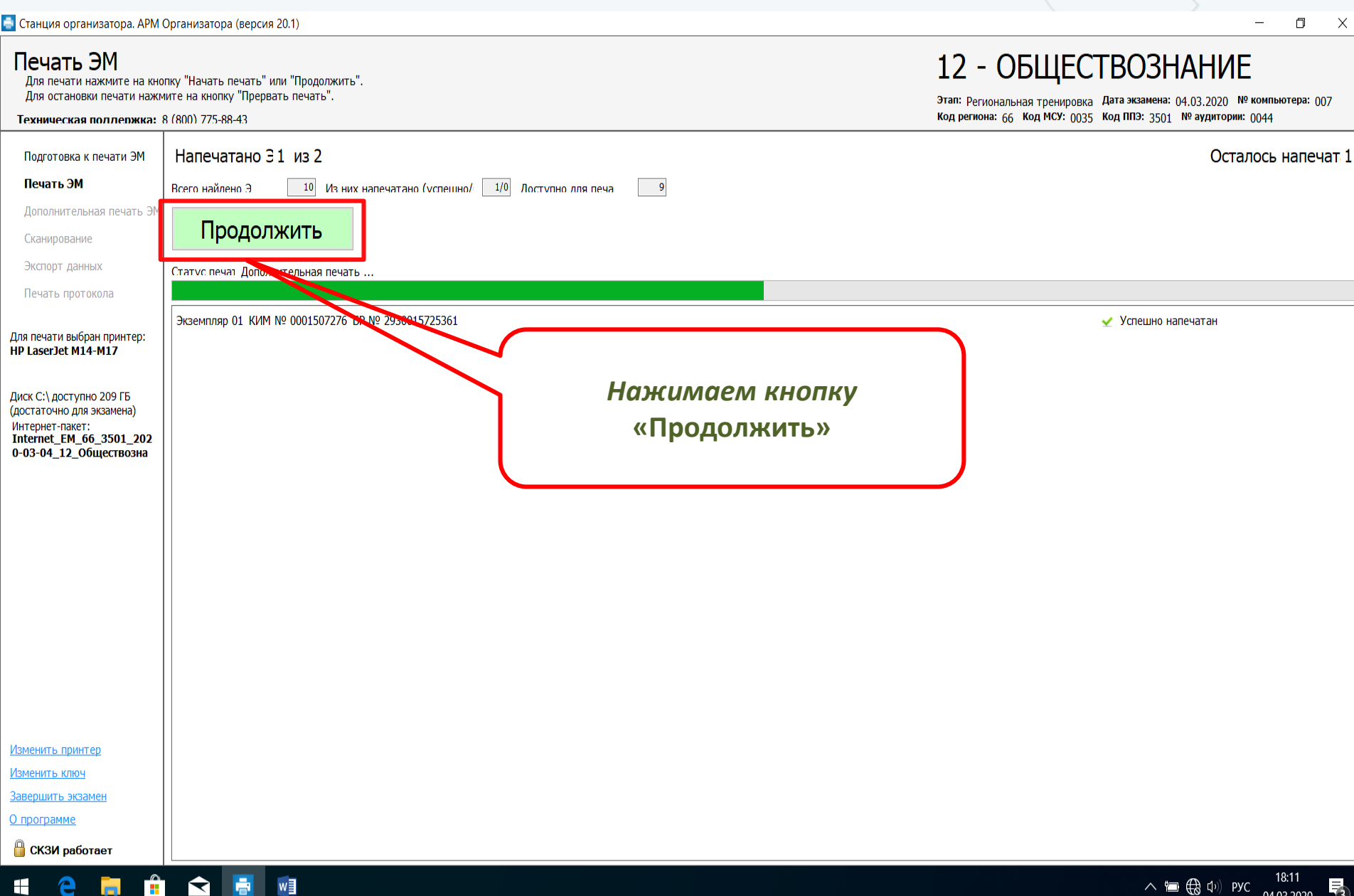

| 📑 Станция организатора. АРМ (                                                                                                    | Организатора (версия 20.1)                                                                                                    | - 0 ×                                                                                                    |
|----------------------------------------------------------------------------------------------------|----------------------------------------------------------------------------------------------------|----------------------------------------------------------------------------------------------------|
| Печать ЭМ<br>Для печати нажмите на кно<br>Для остановки печати нажм<br>Техническая поллержка: 8                                                                                                    | пку "Начать печать" или "Продолжить".<br>ите на кнопку "Прервать печать".<br>8 (800) 775-88-43                                                                                                    | 12 - ОБЩЕСТВОЗНАНИЕ<br>Этап: Региональная тренировка Дата экзамена: 04.03.2020 № компьютера: 007<br>Код региона: 66 Код МСУ: 0035 Код ППЭ: 3501 № аудитории: 0044 |
| Подготовка к печати ЭМ<br>Печать ЭМ<br>Дополнительная печать ЭМ<br>Сканирование<br>Экспорт данных<br>Печать протокола<br>Для печати выбран принтер:<br>НР LaserJet M14-M17<br>Диск С:\ доступно 209 ГБ<br>(достаточно для экзамена)<br>Интернет-пакет:<br>Internet_EM_66_3501_202<br>0-03-04_12_Обществозна | Напечатано 3 1 из и их напечатано (vcпенино/ 10 Лостопно лля печа в<br>Продолжить Прервать печать<br>Статус печат Дополнительная печать<br>Эксемпляр 02 КИМ № 0001507277<br>Эксемпляр 01 КИМ № 0001507276 БР № 2930015725361<br>Ожидаем | Сталось напечат 1                                                                                                    |
| Изменить принтер<br>Изменить ключ<br>Завершить экзамен<br>О программе<br><b>СКЗИ работает</b>                                                                                                    |                                                                                                    |                                                                                                    |
| 4 e 🥫                                                                                                    |                                                                                                    | へ 📾 🔀 Φ <sup>(1)</sup> РУС 18:11<br>                                                                                                    |

🖶 Станция организатора. АРМ Организатора (версия 20.1) Π Печать ЭМ 12 - ОБЩЕСТВОЗНАНИЕ Для печати нажмите на кнопку "Начать печать" или "Продолжить". Для остановки печати нажмите на кнопку "Прервать печать". Этап: Региональная тренировка Дата экзамена: 04.03.2020 № компьютера: 007 Код региона: 66 Код МСУ: 0035 Код ППЭ: 3501 № аудитории: 0044 Техническая поллержка: 8 (800) 775-88-43 Напечатано 31 из 2 Подготовка к печати ЭМ Осталось напечат 1 Печать ЭМ 10 Из них напечатано (успешно/ 1/0 Лоступно лля печа Всего найлено Э 8 ВАЖНО!!! Обязательно подтвердить Дополнительная печать ЭМ Продолжить Прервать печать качество печати последнего Сканирование Экспорт данных напечатанного комплекта Статус печат Дополнительная печать ... Печать протокола Экземпляр 02 КИМ № 0001507277 🖒 Процесс печати ЭМ Подтверждение печати №0001507277 Для печати выбран принтер: HP LaserJet M14-M17 Экземпляр 01 КИМ № 0001507276 БР № 2930015725 Успешно напечатан ЭМ с КИМ №0001507277 отправлен на печать Диск С:\ доступно 209 ГБ Проверьте качество напечатанного экземпляра ЭМ после (достаточно для экзамена) завершения печати. Интернет-пакет: Экземпляр напечатан корректно? Internet\_EM\_66\_3501\_202 0-03-04\_12\_Обществозна Подтверждаем Не подтверждаем Дa Нет корректность печати - Печать не нача корректность печати ИК -ИК: нажимаем кнопку Процесс печати не начался спустя минуту и более после того, как на принтер было отправлено задание нажимаем кнопку «Нет» 1. Если принтер был заменён на новый, убедитесь, что в настройках станции выбран корректный «Да» принтер, для этого: остановите печать по кнопке «Прервать печать» - нажмите ссылку «Изменить принтер» в левой нижней части экрана - в окне изменения настроек нажмите «Проверить принтеры» - в выпадающем списке выберите принтер, указанный в поле «Наименование принтера» на тестовой странице, напечатанной на новом подключенном принтере - нажмите кнопку «Изменить» 2. Если замены принтера не было, убедитесь, что: принтер включен Изменить принтер принтер подключен к компьютеру в принтере достаточно бумаги Изменить ключ в картридже не закончился тонер Завершить экзамен О программе 📋 СКЗИ работает

へ 🛅 🌐 🗘 ) РУС 10.12

t 🤤 🧮 💼 ፍ 📑 👳

## ОКОНЧАНИЕ ПЕЧАТИ ЭМ

| 📑 Станция организатора. АРМ С                                                                                                 | рганизатора (версия 20.1)                                                                                                    |                                                                                                    | - 0 ×                                                  |
|----------------------------------------------------------------------------------------------------|----------------------------------------------------------------------------------------------------|----------------------------------------------------------------------------------------------------|--------------------------------------------------------|
| Дополнительна<br>Станция должна оставаться<br>токеном.                                                                        | я печать ЭМ<br>запущенной до конца экзамена. В случае необходимости дополнительной печати ЭМ в аудиторию необходимо пригласить члена ГЭК с персональным<br>(800) 775-88-43 | 12 - ОБЩЕСТВОЗНИ<br>Этап: Региональная тренировка Дата экзамена: 04<br>код региона: 66 Код МСУ: 0035 Код ППЭ: 3501 N | АНИЕ<br>.03.2020 № компьютера: 007<br>Раудитории: 0044 |
|                                                                                                    |                                                                                                    |                                                                                                    |                                                        |
| Подготовка к печати ЭМ                                                                                                    | Основная печать ЭМ в аудитории завершена                                                                                                    |                                                                                                    |                                                        |
| Печать ЭМ                                                                                                    |                                                                                                    |                                                                                                    |                                                        |
| Дополнительная печать:                                                                                                    | Лоступно лля печа 7 Лоп. печать (успецию/б) 1/1 Форм ПП: 0                                                                                                    |                                                                                                    |                                                        |
| Сканирование                                                                                                    |                                                                                                    |                                                                                                    | -                                                      |
| Экспорт данных                                                                                                    | Экземпляр 03 КИМ № 0001507278 БР № 2930017803746                                                                                                    | 🖌 Успешно напе                                                                                                    | чатан Забракова                                        |
| Печать протокола                                                                                                    | Экземпляр 02 КИМ № 0001507277 БР № 2930016192469                                                                                                    | 😢 Забракован                                                                                                    |                                                        |
|                                                                                                    | Экземпляр 01 КИМ № 0001507276 БР № 2930015725361                                                                                                    | 🖌 Успешно напе                                                                                                    | чатан Забракова                                        |
| Для печати выбран принтер:<br>HP LaserJet M14-M17                                                                             |                                                                                                    |                                                                                                    |                                                        |
|                                                                                                    |                                                                                                    |                                                                                                    |                                                        |
| Диск С:\ доступно 209 ГБ<br>(достаточно для экзамена)<br>Интернет-пакет:<br>Internet_EM_66_3501_202<br>0-03-04_12_Обществозна | так выглябит станция печати п<br>как нами были напечатаны все нео<br>После этого ожидаем окончания                                                                         | осле того,<br>бходимые ИК                                                                                            |                                                        |
|                                                                                                    |                                                                                                    | SKSUMENU                                                                                                    |                                                        |
|                                                                                                    |                                                                                                    |                                                                                                    |                                                        |
|                                                                                                    |                                                                                                    |                                                                                                    |                                                        |
|                                                                                                    |                                                                                                    |                                                                                                    |                                                        |
|                                                                                                    |                                                                                                    |                                                                                                    |                                                        |
| <u>Завершить экзамен</u>                                                                                                    |                                                                                                    | Г                                                                                                    |                                                        |
| О программе                                                                                                    | Дополнительная печать                                                                                                    |                                                                                                    | Сканирование                                           |
| 🎁 СКЗИ работает                                                                                                    |                                                                                                    |                                                                                                    |                                                        |
| 4 🤶 菺 💼                                                                                                    |                                                                                                    | <br>                                                                                                    | € ⊄ <sup>3</sup> ) РУС 18:14                           |

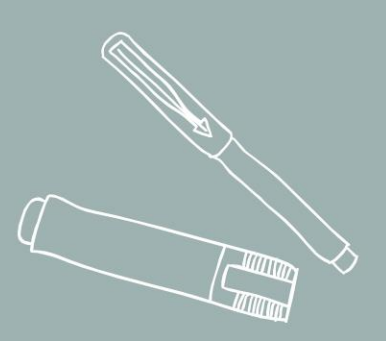

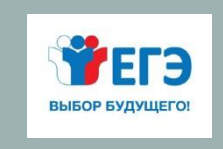

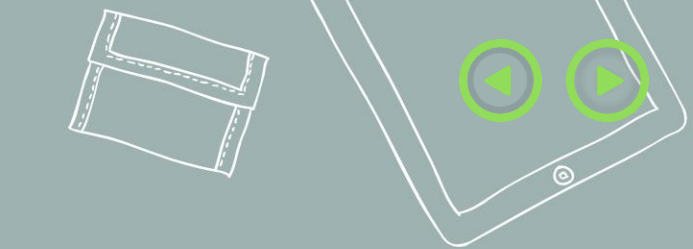

### ОРГАНИЗАЦИЯ СКАНИРОВАНИЯ ЭМ

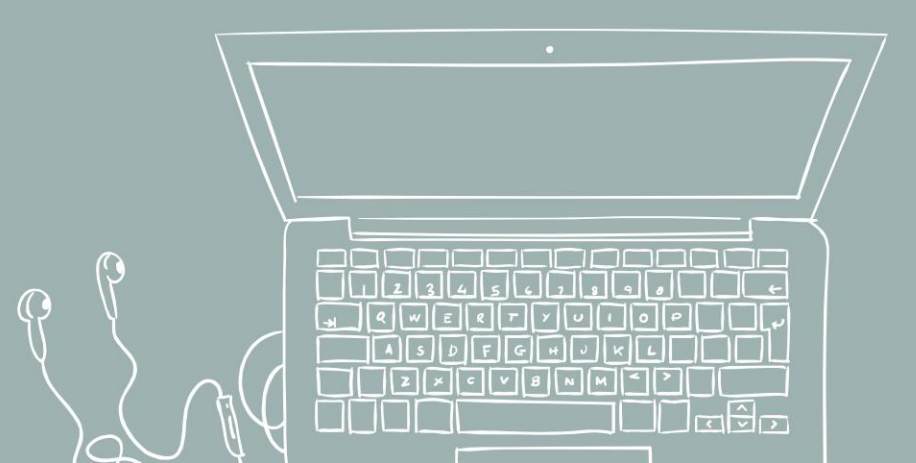

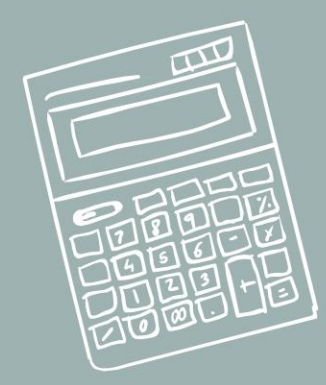

### СКАНИРОВАНИЕ ЭМ

| 📑 Станция организатора. АРМ С                                                                                                    | Организатора (версия 20.1)                                                                                                    | - 0 ×                                                                                                    |
|----------------------------------------------------------------------------------------------------|----------------------------------------------------------------------------------------------------|----------------------------------------------------------------------------------------------------|
| Дополнительна<br>Станция должна оставаться<br>токеном.<br>Техническая поллержка: 8                                                                                                    | я печать ЭМ<br>запущенной до конца экзамена. В случае необходимости дополнительной печати ЭМ в аудиторию необходимо пригласить члена ГЭК с персональным<br>3 (800) 775-88-43                                                                                                    | 12 - ОБЩЕСТВОЗНАНИЕ<br>Этап: Региональная тренировка Дата экзамена: 04.03.2020 № компьютера: 007<br>Код региона: 66 Код МСУ: 0035 Код ППЭ: 3501 № аудитории: 0044                                                                                                    |
| Подготовка к печати ЭМ<br>Печать ЭМ<br>Дополнительная печать :<br>Сканирование<br>Экспорт данных<br>Печать протокола<br>Для печати выбран принтер:<br>НР LaserJet M14-M17<br>Диск C:\ доступно 209 ГБ<br>(достаточно для экзамена)<br>Интернет-пакет:<br>Internet_EM_66_3501_202<br>0-03-04_12_Обществозна | Основная печать ЭМ в аудитории завершена           Назначено участныя         Утпешно налечатя 2         Отсканиловано комплек 0           Всето найдено 3 10         Основная печать (устешно/б) 1/2         Отсканиловано ЛБ 0           Лоступно лля печа 7         Поп. печать (устешно/б) 1/2         Отсканиловано ЛБ 0           Экземпляр 03 КИМ № 0001507278 БР № 2930017803746         Фолм ПП: 0           Экземпляр 02 КИМ № 0001507275 БР № 2930017803746         Всемпляр 02 КИМ № 0001507275 БР № 293001725361           По завершении экзамена после ухода из аудитори         1. Комплектуем и готовим к сканированию бланки участ           - бланк регистрации, бланк ответов № 1, бланк ответов         № 2 (при на           - бланк регистрации, бланк ответов № 1, бланк ответов         № 2 (при на           - бланк регистрации, бланк ответов № 1, бланк ответов         № 2 (при на           - бланк регистрации, бланк ответов № 1, бланк ответов         № 2 (при на           - бланк регистрации, бланк ответов № 2 (при на         - бланк регистрации, бланк ответов № 2 (при на           - бланк регистрации, бланк ответов № 2 (при на         - бланк регистрации, бланк ответов № 2 (при на           - бланк регистрации, бланк ответов № 2 (при на         - бланк регистрации, бланк ответов № 2 (при на           - бланк регистрации, бланк ответов № 2 (при на         - бланк регистрации, бланк ответов № 2 (при на           - бласотовленному комплекту с бланками участников экза </td <td><ul> <li>Успешно напечатан Забракова</li> <li>Забракован</li> <li>Успешно напечатан Забракова</li> <li>Успешно напечатан Забракова</li> <li>ии последнего участника:</li> <li>ии последнего участника:</li> <li>в № 2 лист 1, бланк ответов</li> <li>иличии) первого участника,</li> <li>№ 2 лист 1, бланк ответов</li> <li>иличии) второго участника и</li> <li>ш и прикладываем к<br/>амена</li> </ul></td> | <ul> <li>Успешно напечатан Забракова</li> <li>Забракован</li> <li>Успешно напечатан Забракова</li> <li>Успешно напечатан Забракова</li> <li>ии последнего участника:</li> <li>ии последнего участника:</li> <li>в № 2 лист 1, бланк ответов</li> <li>иличии) первого участника,</li> <li>№ 2 лист 1, бланк ответов</li> <li>иличии) второго участника и</li> <li>ш и прикладываем к<br/>амена</li> </ul> |
| Завершить экзамен<br>О программе<br>СКЗИ работает                                                                                                    | Нажимаем кнопку<br>«Сканирование»                                                                                                    | Сканирование                                                                                                    |
| 🕂 🤶 🥫 📫                                                                                                    |                                                                                                    | ∧ '≡ ⊕ ҵ́)) рус 18:14<br>04:03:2020 ₹3                                                                                                    |

### СКАНИРОВАНИЕ ЭМ

| 🖶 Станция организатора. АРМ Организатора (версия 20.1)                                                                                                    |                                                                                                    | - 0 ×                                                                                                    |
|----------------------------------------------------------------------------------------------------|----------------------------------------------------------------------------------------------------|----------------------------------------------------------------------------------------------------|
| Сканирование<br>Сканирование ЭМ в ППЭ<br>Техническая поллержка: 8 (800) 775-88-43                                                                                                    |                                                                                                    | 12 - ОБЩЕСТВОЗНАНИЕ<br>Этап: Региональная тренировка Дата экзамена: 04.03.2020 № компьютера: 007<br>Код региона: 66 Код МСУ: 0035 Код ППЭ: 3501 № аудитории: 0044                             |
| Сканировать Показать 🗸                                                                                                    |                                                                                                    | é ľ                                                                                                    |
| В выделенном окне (желтый<br>цвет) вписываем количество<br>не явившихся в аудиторию<br>участников,<br>после чего автоматически<br>вписывается количество<br>напечатанных бланков<br>регистрации (второе<br>желтое окно) | Сведения об аудитории<br>Номер аудитории<br>44<br>Укажите количество участников не явившикоя на экзамен, удаленных из аудитории или не<br>закончивших экзамен по уважительной причине.<br>Распределено Не явилось Удаленос не закончи<br>Введите количество бланков, указанов в форме ППЭ-11, предварительно сверив<br>количество бланков ригорации с количеством распределенных в аудиторию участников и<br>напечатанных комплектов ЭМ.<br>Напечатанных комплектов ЭМ.<br>Стиена Сохранить | Ставим:<br>- количество удаленных<br>участников,<br>- количество участников не<br>закончивших экзамен по<br>объективным причинам,<br>- количество ДБО № 2,<br>выданных участникам<br>экзамена |

Нажимаем кнопку «Сохранить»

🖷 🤮 븕 💼 🚖 📑

w

Печать калибровочного листа

Перечень возможных особых ситуаций

< Назад Перейти к экспорту

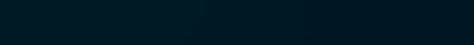

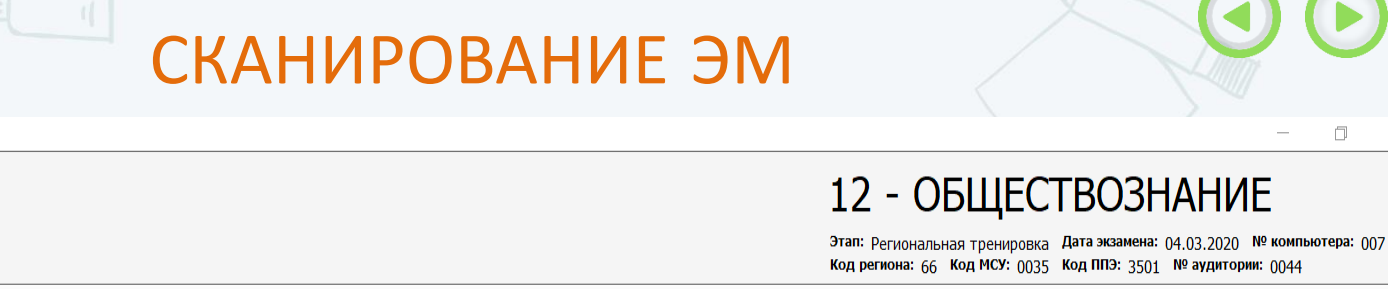

Сведения об аудитории Номер аудитории Укажите количество участников не явившихся на экзамен, удаленных из аудитории или не закончивших экзамен по уважительной причине. Распределено Не явилось Не закончи Удалено -3 Введите количество бланков, указанное в форме ППЭ-11, предварительно сверив количество бланков регистрации с количеством распределенных в аудиторию участников и напечатанных комплектов ЭМ. Напечатано ЭМР БО1 БО2Л1 БО2Л2 ДБО2 Всего 2 Заполните выделенные поля! 🔚 Сохранить Отмена Если не все поля были заполнены, возникает предупреждение

📑 Станция организатора. АРМ Организатора (версия 20.1)

Показать

 $\mathbf{\mathbf{\hat{\mathbf{Y}}}}$ 

w

**e** 

 $\sim$ 

Техническая поллержка: 8 (800) 775-88-43

Сканирование Сканирование ЭМ в ППЭ

Сканировать

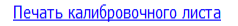

Перечень возможных особых <u>ситуаций</u>

< Назад Перейти к экспорту

Х

lé 🖉

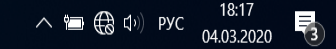

### СКАНИРОВАНИЕ ЭМ

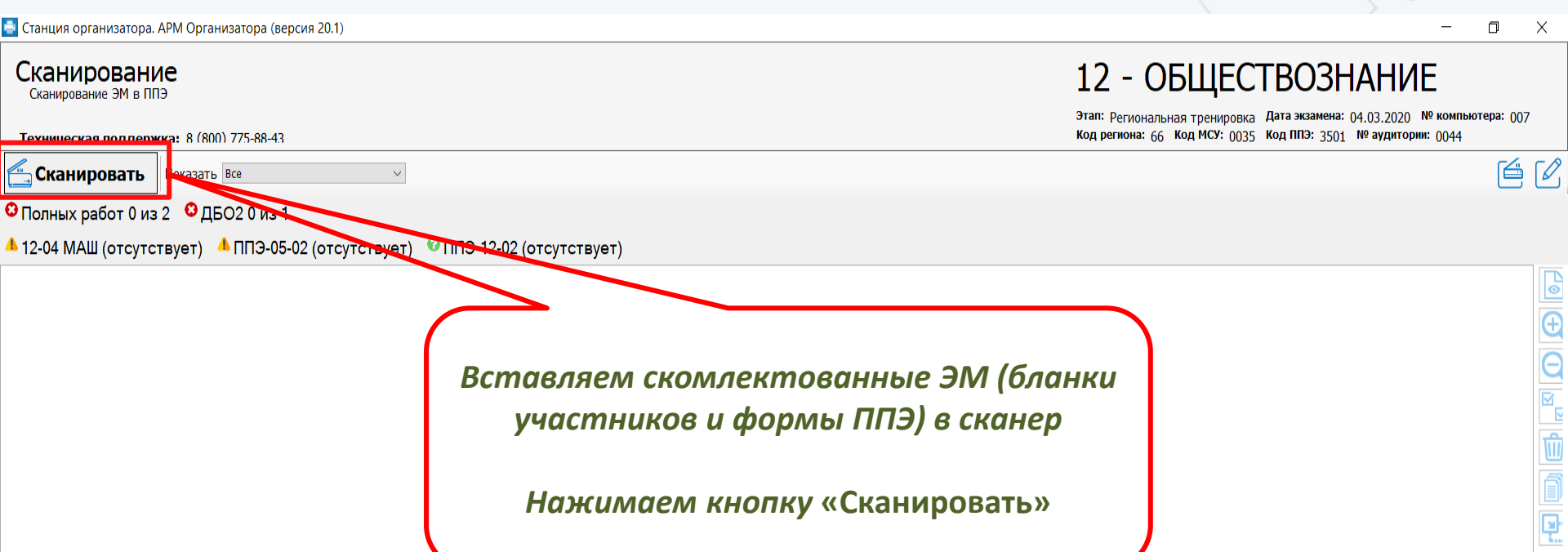

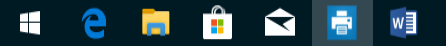

18:17 1.03.2020

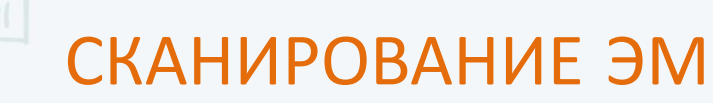

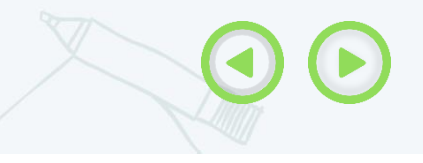

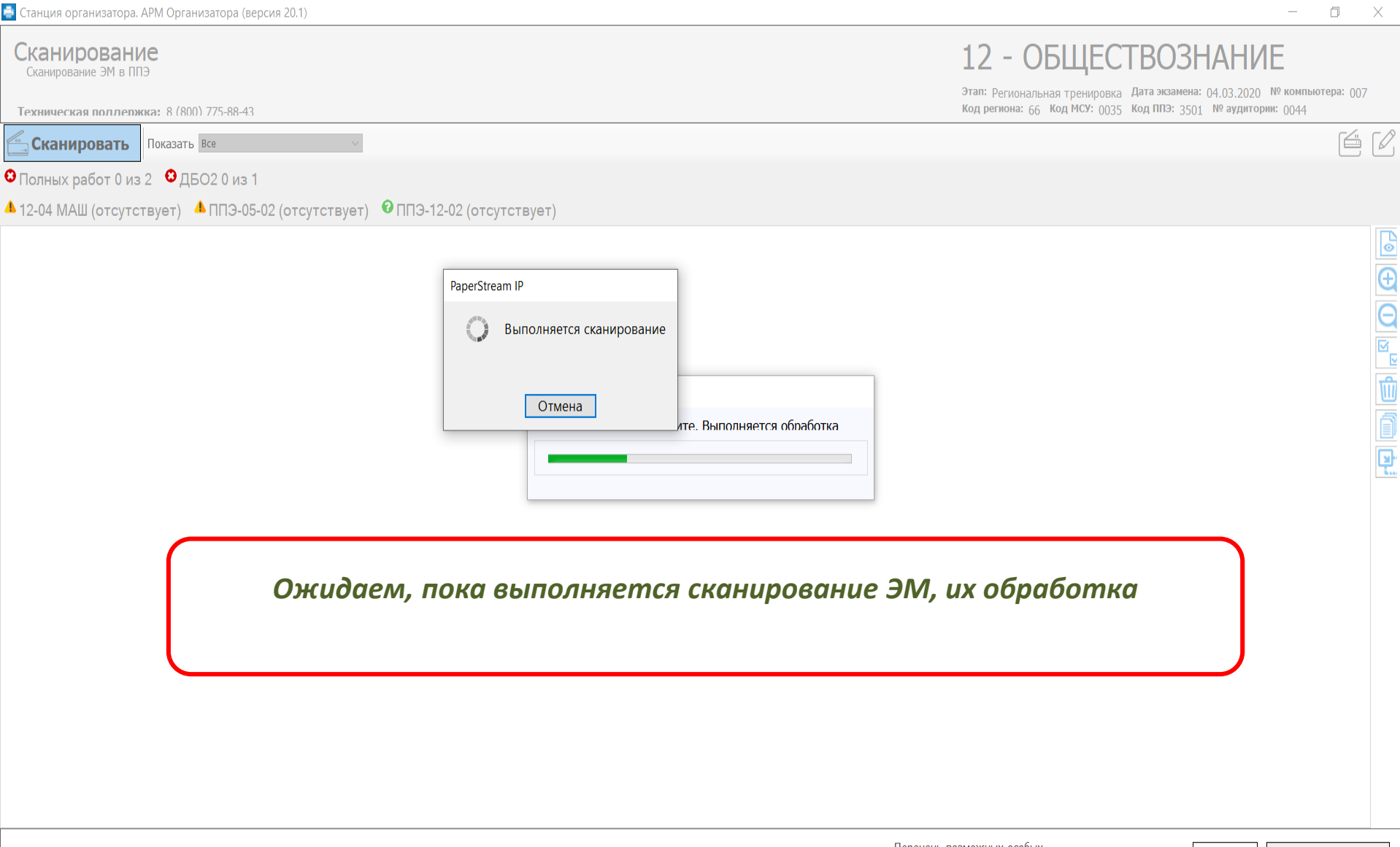

e

 $\mathbf{\mathbf{T}}$ 

Печать калибровочного листа

へ 🛅 🌐 🕩 рус

04.03.2020

### СКАНИРОВАНИЕ ЭМ

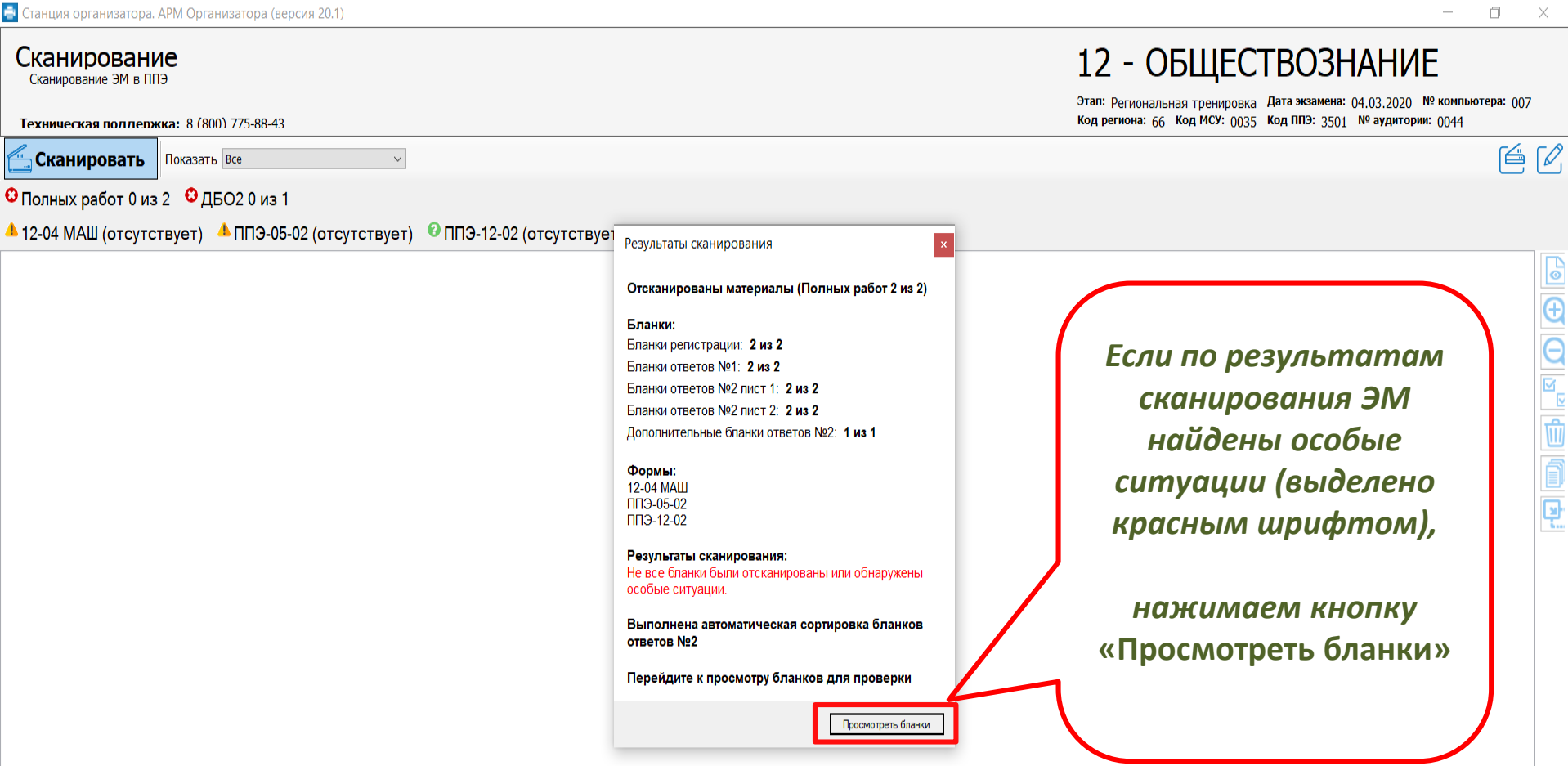

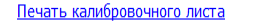

Перечень возможных особых ситуаций

< Назад Перейти к экспорту

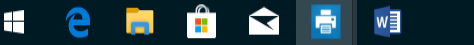

J.

### СКАНИРОВАНИЕ ЭМ

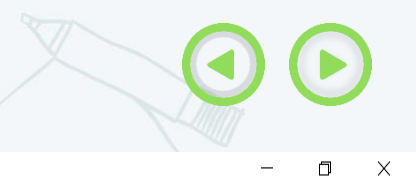

📑 Станция организатора. АРМ Организатора (версия 20.1)

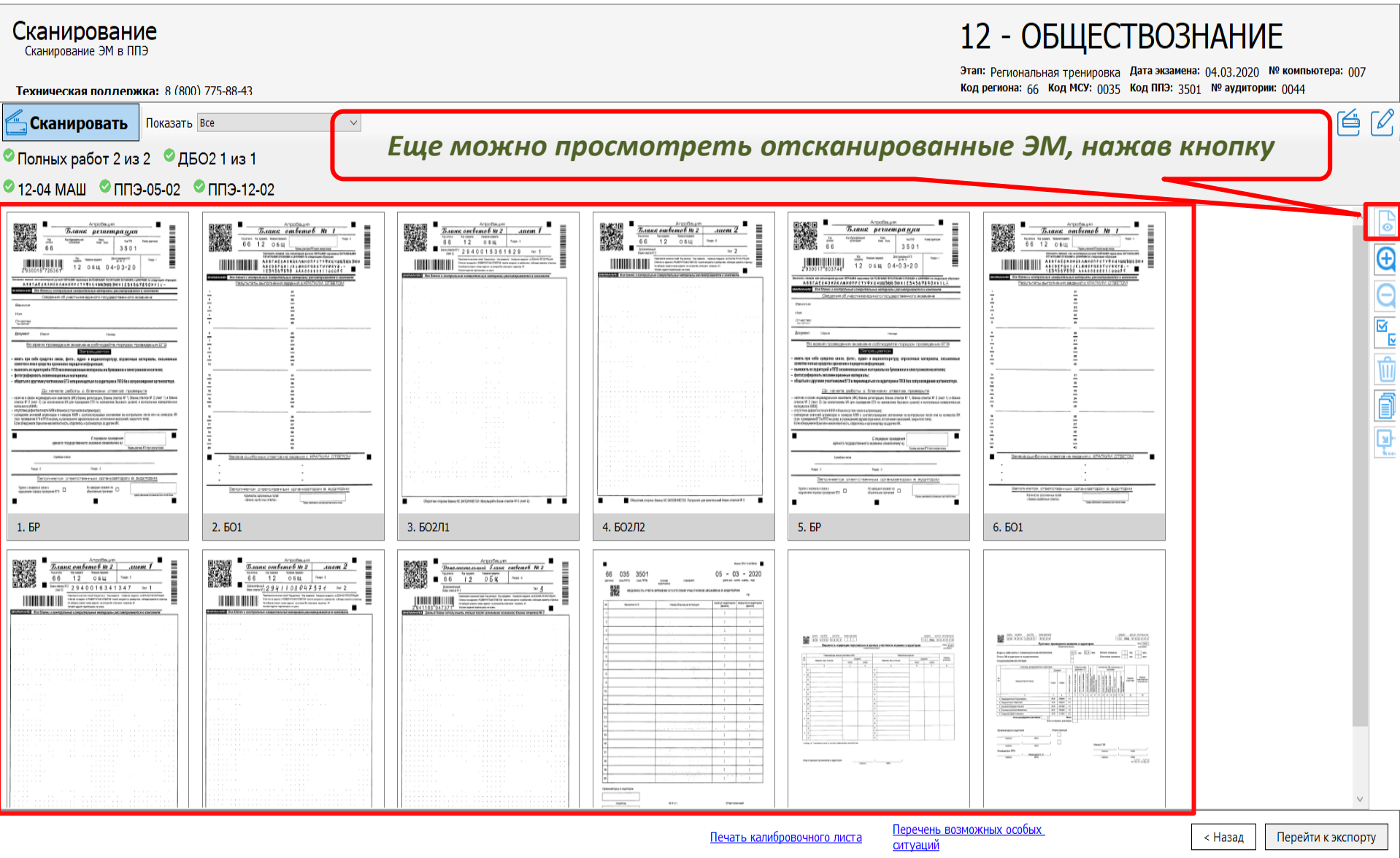

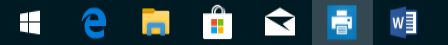

### ОСОБЫЕ СИТУАЦИИ

🖶 Станция организатора. АРМ Организатора (версия 20.1)

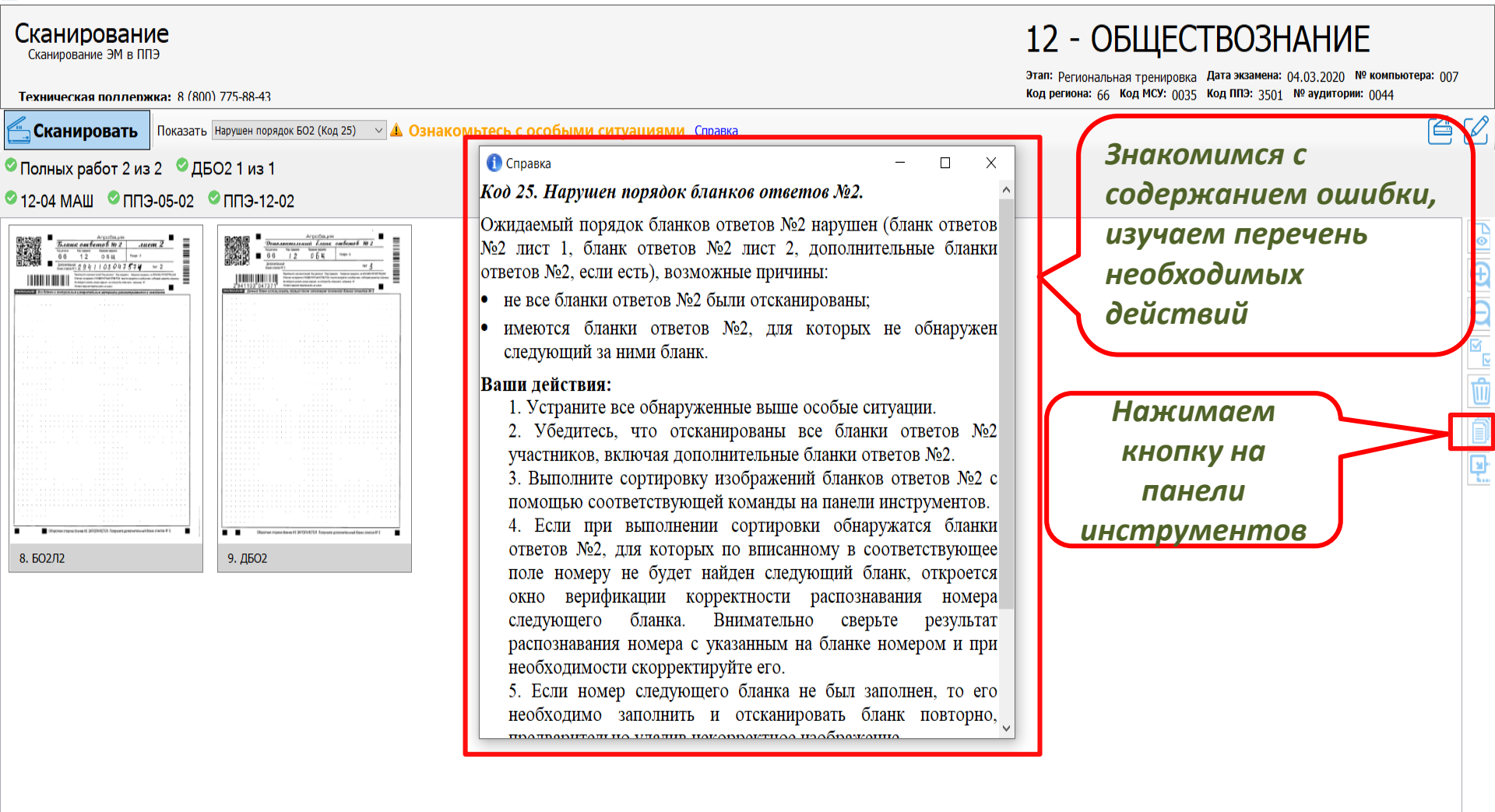

Перечень возможных особых

Перейти к экспорту

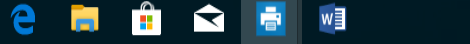

ситуаций

< Назад

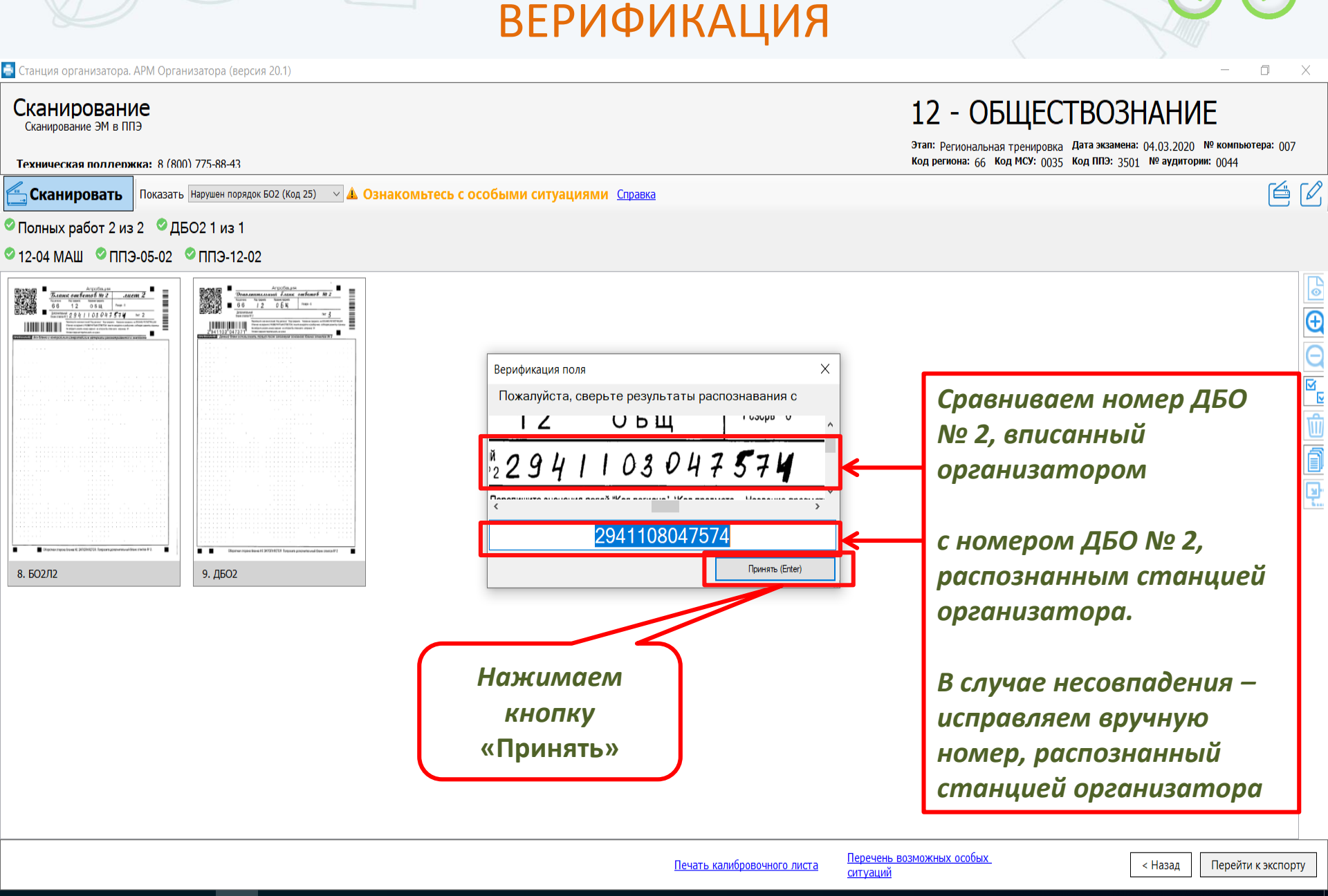

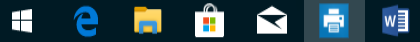

📥 Станция организатора. АРМ Организатора (версия 20.1)

| Станция организатора. Амм Организатора (версия 20.1)                                                            |                                                                                                    | – U X                                                                                                    |
|----------------------------------------------------------------------------------------------------|----------------------------------------------------------------------------------------------------|----------------------------------------------------------------------------------------------------|
| Сканирование<br>Сканирование ЭМ в ППЭ<br>Техническая поллержка: 8 (800) 775-88-43                               |                                                                                                    | 12 - ОБЩЕСТВОЗНАНИЕ<br>Этап: Региональная тренировка Дата экзамена: 04.03.2020 № компьютера: 007<br>Код региона: 66 Код МСУ: 0035 Код ППЗ: 3501 № аудитории: 0044 |
| Сканировать Показать Все                                                                                        |                                                                                                    | é é                                                                                                    |
| 1олных работ 0 из 2 ♥ДБО2 0 из 1<br>12-04 МАШ (отсутствует) ▲ ППЭ-05-02 (отсутствует) ♥ ППЭ-12-02 (отсутствует) | Результаты сканирования       ×         Отсканированы материалы (Полных работ 2 из 2)         Бланки:         Бланки ответов №1: 2 из 2         Бланки ответов №1: 2 из 2         Бланки ответов №1: 2 из 2         Бланки ответов №1: 2 из 2         Бланки ответов №1: 2 из 2         Бланки ответов №1: 2 из 2         Бланки ответов №2 лист 1: 2 из 2         Бланки ответов №2 лист 2: 2 из 2         Дополнительные бланки ответов №2: 1 из 1         Формы:         12-04 МАШ         ПГЭ-05-02         Результаты сканирования:         Особые ситуации отсутствуют         Выполнена автоматическая сортировка бланков ответов №2 | При отсутствии особых<br>ситуаций по результатам                                                                                                    |
|                                                                                                    | Вы можете переити к экспорту бланков.<br>После перехода к экспорту пригласите технического<br>Просмотреть бланки Перейти к экспорту                                                                                                    | сканирования<br>нажимаем кнопку<br>«Перейти к экспорту»                                                                                                    |

<u>Перечень возможных особых</u> <u>ситуаций</u>

< Назад Перейти к экспорту

 $\times$ 

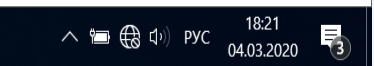

🖷 🤮 🥫 💼 🖻 w

| ЭКСІ | ΠΟΡΤ | ЭМ |
|------|------|----|
|      |      |    |
|      |      |    |

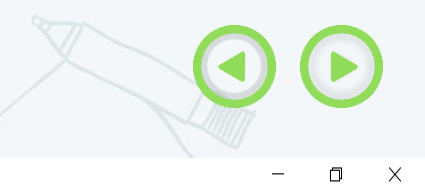

喜 Станция организатора. АРМ Организатора (версия 20.1)

#### Экспорт данных

#### 12 - ОБЩЕСТВОЗНАНИЕ

| Техническая поллержка:                                               | 8 (800) 775-88-43                                                      |                                                                                                    |                                 |                                        | Код региона: 66 Код МСУ: 0035 Ко                               | од ППЭ: 3501 № аудитории: 0044                |
|----------------------------------------------------------------------|------------------------------------------------------------------------|----------------------------------------------------------------------------------------------------|---------------------------------|----------------------------------------|----------------------------------------------------------------|-----------------------------------------------|
| Подготовка к печати ЭМ                                               | Пригласите члена ГЭК и<br>экспорта данных и завер                      | технического специалиста для<br>ршения экзамена.                                                                                                    | а выполнения                    | При появлени                           | ии такого окна                                                 |                                               |
| Печать ЭМ                                                            | обновить информацию о ток                                              | кене                                                                                                    |                                 | приглашае                              | м члена ГЭК и                                                  | о Загрузить Просмотреть                       |
| Дополнительная печать ЭМ                                             | Полключите токен члена                                                 | <br>ГЭК и нажмите кнопку «Обновить ин                                                                                                    | формацию о токене члена         | Эк <b>,техническог</b>                 | о специалиста                                                  |                                               |
| Сканирование                                                         |                                                                        |                                                                                                    |                                 |                                        |                                                                |                                               |
| Экспорт данных                                                       | член тэк должен сверить приведен                                       | ные ниже сведения о количестве отсканиро                                                                                                    | ванных оланков с данными о кол  | ичестве оланков, полученных от участни | иков из формы ппо-тт.                                          |                                               |
| Печать протокола                                                     | В случае совпадения сведений выпо<br>Если данные о количестве отсканир | олните экспорт данных.<br>рованных бланков и полученных от участни                                                                                         | иков расходятся, нажмите на ном | ер необходимой аудитории и выполните   | сканирование недостающих бланков.                              |                                               |
| Диск С:\ доступно 209 ГБ<br>(достаточно для экзамена)                | # №                                                                    | Отсканировано бланков                                                                                                    | Не<br>явилось/Удалены/ <b>?</b> |                                        | Время<br>экспорта                                              |                                               |
| интернет-пакет:<br>Internet_EM_66_3501_202<br>0-03-04_12_Обществозна | ☑ <u>0044</u> 5 2 2 3                                                  | БР         БО1         БО2Л         БО2Л         ДБО         В         Ф           2/2         2/2         2/2         2/2         1/1         0         3 | 3 0 0 0 5                       |                                        |                                                                |                                               |
|                                                                      |                                                                        |                                                                                                    |                                 |                                        | Технический спе<br>член ГЭК убежде<br>материалы отс<br>коррект | ециалист и<br>аются, что<br>канированы<br>пно |
| <u>О программе</u>                                                   |                                                                        |                                                                                                    |                                 |                                        | Нажим<br>«Эн                                                   | аем кнопку<br>кспорт»                         |
| 🔒 СКЗИ работает                                                      |                                                                        |                                                                                                    |                                 |                                        | < Назад                                                        | Экспорт Экзамен                               |
| 🖷 🤤 💼                                                                | 🔁 📑 💆                                                                  |                                                                                                    |                                 |                                        |                                                                | へ 🗃 🌐 (か) рус 18:21 📑 1                       |

|                                                        | ЭКСПОРТ ЭМ |  |
|--------------------------------------------------------|------------|--|
| 🚔 Станция организатора. АРМ Организатора (версия 20.1) |            |  |

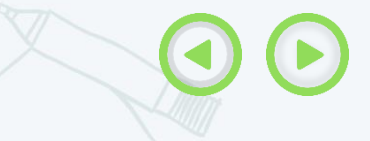

 $\times$ 

#### Экспорт данных

#### 12 - ОБЩЕСТВОЗНАНИЕ

| Техническая поллержка:                                | 8 (800) 77            | 5-88-43                 |                         |                       |                                                        |                          |                                                |                            | Код региона: 66 Код МС       | У: 0035 Код ПГ        | <b>1Э:</b> 3501 № аудитор      | ии: 0044                |
|-------------------------------------------------------|-----------------------|-------------------------|-------------------------|-----------------------|--------------------------------------------------------|--------------------------|------------------------------------------------|----------------------------|------------------------------|-----------------------|--------------------------------|-------------------------|
| Подготовка к печати ЭМ                                | Пригла<br>экспор      | асите ч<br>ота дан      | лена Г<br>ных и :       | ЭКит<br>заверц        | ехнического специалис <sup>.</sup><br>іения экзамена.  | а для выполнения         | <sup>я</sup> Нажимаел                          | и кнопку «                 | обновить                     |                       |                                |                         |
| Печать ЭМ                                             | 👝 Обно                | овить инф               | формаци                 | ю о токен             | не                                                     |                          | инфорл                                         | иацию о т                  | окене»                       |                       | Загрузить                      | Просмотреть             |
| Дополнительная печать ЭМ                              |                       |                         |                         |                       |                                                        |                          |                                                |                            |                              |                       |                                |                         |
| Сканирование                                          | <sup>, </sup> Чте⊦    | ие токе                 | на член                 | а ГЭК                 |                                                        |                          |                                                |                            |                              |                       |                                |                         |
| Экспорт данных                                        | Член ГЭК              | должен с                | верить пр               | оиведённь             | е ниже сведения о количестве от                        | канированных бланков с   | данными о количестве бланков, по               | олученных от участников из | з формы ППЭ-11.              |                       |                                |                         |
| Печать протокола                                      | В случае<br>Если данн | совпадени<br>ные о коли | ия сведени<br>ичестве о | ий выполн<br>тсканиро | ните экспорт данных.<br>ванных бланков и полученных от | ичастников расходятся, н | нажмите на номер необходимой ау,               | дитории и выполните сканир | рование недостающих бланкое  | ı.                    |                                |                         |
| Диск С:\ доступно 209 ГБ<br>(достаточно для экзамена) | # №                   | 1                       | Pa<br>Inc               | абот<br>олны          | Отсканировано бланков                                  | Не<br>явилось/Удалень    | ы/ 🔋 🗎                                         |                            | Время<br>экспорта            |                       |                                |                         |
| Интернет-пакет:<br>Internet_EM_66_3501_202            | _                     |                         |                         | Б                     | БО1 БО2Л БО2Л ДБО В                                    | Ф 7 Запрос               | с пароля к токену >                            | ×                          |                              |                       |                                |                         |
|                                                       |                       |                         |                         |                       |                                                        | Введите                  | е пароль доступа к токену Пароль: ОК Отмена ОК |                            | Член ГЭК<br>досту<br>нажимае | вводи<br>пакт<br>еткн | ит парс<br>покену и<br>опку «О | ль<br>I<br>IK»          |
| <u>О программе</u>                                    |                       |                         |                         |                       |                                                        |                          |                                                |                            | Γ                            | < Назал               | Экспорт                        | Экзэмен                 |
| 📋 СКЗИ работает                                       |                       |                         |                         |                       |                                                        |                          |                                                |                            |                              | пазад                 | OKCHOPT                        | OKSAMCH                 |
| 📲 🤤 📑 📑                                               | Ŷ                     |                         | w                       |                       |                                                        |                          |                                                |                            |                              |                       | へ 🛅 🌐 🗤                        | РУС 18:27<br>04.03.2020 |

### ЭКСПОРТ ЭМ

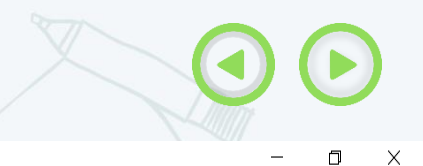

#### 喜 Станция организатора. АРМ Организатора (версия 20.1)

#### Экспорт данных

#### 12 - ОБЩЕСТВОЗНАНИЕ

| Техническая поллержка:                                               | 8 (8                                                                                                    | 00) 775        | -88-43        |               |               |               |             |                  |             |                 |        |       |        |       |              |         |       |     |   | <br> | <br>Код р | егиона: 66 | Код МСУ: 00    | )35 Код                              | <b>, ппэ</b> : 3                                                                              | 501 Nº ay                                  | дитории:                              | 0044                     |            |   |
|----------------------------------------------------------------------|----------------------------------------------------------------------------------------------------|----------------|---------------|---------------|---------------|---------------|-------------|------------------|-------------|-----------------|--------|-------|--------|-------|--------------|---------|-------|-----|---|------|-----------|------------|----------------|--------------------------------------|-----------------------------------------------------------------------------------------------|--------------------------------------------|---------------------------------------|--------------------------|------------|---|
| Подготовка к печати ЭМ                                               | Пр<br>Эк                                                                                                    | иглас<br>спорт | ите ч<br>а да | члена<br>чных | а ГЭН<br>и за | (ите<br>верши | эхні<br>ени | ичесі<br>ія эк:  | ког(<br>зам | о спеі<br>іена. | циал   | писта | а для  | я вып | юлн          | ения    |       |     |   |      |           |            |                |                                      |                                                                                               |                                            |                                       |                          |            |   |
| Печать ЭМ                                                            | 8                                                                                                    | Обнов          | ить ин        | форма         | ацию с        | о токене      | e           |                  |             |                 |        |       |        |       |              |         |       |     |   |      |           |            |                | ~                                    | , Загр                                                                                        | узить                                      |                                       | Просмс                   | отреть     |   |
| Дополнительная печать ЭМ                                             | 1                                                                                                    |                |               |               |               |               | _           |                  |             |                 |        |       |        |       |              |         |       |     |   |      |           |            |                |                                      |                                                                                               |                                            |                                       |                          |            |   |
| Сканирование                                                         | <b>×</b>                                                                                                    | Токен<br>Вним: | члена<br>ниеШ | а ГЭК         | прове         | эрен ус       | спе         | шно.             |             |                 |        |       |        |       |              |         |       |     |   |      |           |            |                |                                      |                                                                                               |                                            |                                       |                          |            |   |
| Экспорт данных                                                       |                                                                                                    | Не из          | влекай        | іте то        | кен ч         | лена Г        | ЭК          | из ком           | мпы         | ютера           | до о   | конча | ания і | проце | ecca         | экспор  | та да | нны | l |      |           |            |                |                                      |                                                                                               |                                            |                                       |                          |            |   |
| Печать протокола                                                     | Член ГЭК должен сверить приведённые ниже сведения о количестве отсканированных бланков с данными о количестве бланков, полученных от участников из формы ППЭ-11.                                                                           |                |               |               |               |               |             |                  |             |                 |        |       |        |       |              |         |       |     |   |      |           |            |                |                                      |                                                                                               |                                            |                                       |                          |            |   |
| Диск С:\ доступно 209 ГБ<br>(достаточно для экзамена)                | В случае совпадения сведений выполните экспорт данных.<br>ЭГБ ЕСли данные о количестве отсканированных бланков и полученных от участников расходятся, нажмите на номер необходимой аудитории и выполните сканирование недостающих бланков. |                |               |               |               |               |             |                  |             |                 |        |       |        |       |              |         |       |     |   |      |           |            |                |                                      |                                                                                               |                                            |                                       |                          |            |   |
| Интернет-пакет:<br>Internet_EM_66_3501_202<br>0-03-04_12_Обществозна | #                                                                                                    | Nº             | <u> </u>      | •             | Рабо<br>полн  | н             |             | Отсн             | канир       | ровано (        | 5ланк( | (OB   |        | явилс | Не<br>ось/У, | далены/ | ?     |     |   |      |           | В          | ремя<br>спорта |                                      |                                                                                               |                                            |                                       |                          |            |   |
|                                                                      |                                                                                                    |                | -             | 0             |               | БР            | 6           | 01 <sup>60</sup> | ,02Л        | БО2Л            | ДБО    | В     | Φ      |       |              |         |       |     |   |      |           |            |                |                                      |                                                                                               |                                            |                                       |                          |            |   |
| О программе<br>В СКЗИ работает                                       |                                                                                                    |                |               |               |               |               |             |                  |             |                 |        |       |        |       |              |         |       |     |   |      |           |            | J<br>H<br>H    | Тех<br>спе<br>пер<br>ксп<br>аж<br>«Э | ани<br>24<br>10<br>20<br>20<br>20<br>20<br>20<br>20<br>20<br>20<br>20<br>20<br>20<br>20<br>20 | ческ<br>али<br>одиг<br>ту 3<br>кно<br>порт | кий<br>cm<br>n к<br>ЭМ,<br>опку<br>г» | Экз                      | амен       |   |
| 4 🤤 📑 📫                                                              |                                                                                                    | ¢              | -             |               | w]            |               |             |                  |             |                 |        |       |        |       |              |         |       |     |   |      |           |            |                |                                      | ^                                                                                             | \ 🖿 🕀                                      | ф)) рус                               | 18:2<br>04.0 <u>3.</u> 2 | 28<br>2020 | 3 |

ФОРМИРОВАНИЕ ПРОТОКОЛА ПРОВЕДЕНИЯ ЭКЗАМЕНА

📑 Станция организатора. АРМ Организатора (версия 20.1)

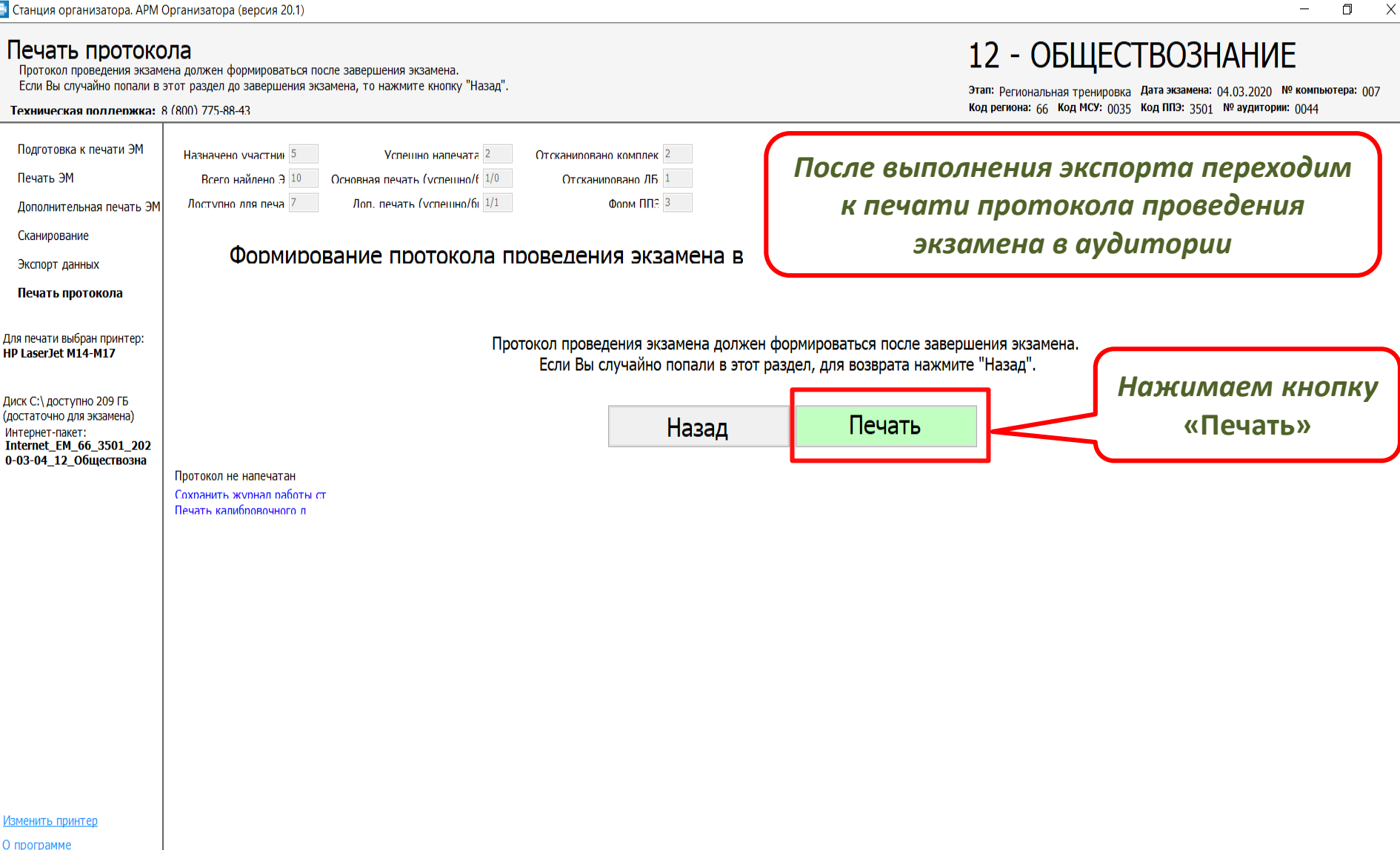

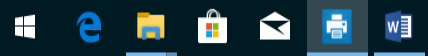

### ФОРМИРОВАНИЕ ПРОТОКОЛА ПРОВЕДЕНИЯ ЭКЗАМЕНА

📑 Станция организатора. АРМ Организатора (версия 20.1)

#### Печать протокола

Протокол проведения экзамена должен формироваться после завершения экзамена. Если Вы случайно попали в этот раздел до завершения экзамена, то нажмите кнопку "Назад".

w

#### Техническая поллержка: 8 (800) 775-88-43

| Подготовка к печати ЭМ<br>Печать ЭМ<br>Дополнительная печать ЭМ<br>Сканирование<br>Экспорт данных<br>Печать протокола<br>Для печати выбран принтер:<br>НР LaserJet M14-M17<br>Диск С:\доступно 209 ГБ<br>достаточно для экзамена)<br>Интернет-пакет:<br>Internet_EM_66_3501_202<br>0-03-04_12_Обществозна | Назначено участни 5 Успешно напечата 2<br>Всего найлено 3 10 Основная печать (успешно/бі 1/0<br>Лоступно лля печа 7 Лоп. печать (успешно/бі 1/1<br>ФОРМИРОВАНИЕ ПРОТОКОЛА Г<br>Пр<br>Пр<br>Протокол не напечатан<br>Сохранить журнал работы ст<br>Печать калибровочного л | Отсканиловано комплек 2<br>Отсканиловано ЛБ 1<br>Фолм ПП: 3 | сле завершения экзамена.<br>га нажмите "Назад".<br>ТЬ | Проверяем<br>данные<br>результатов<br>печати и<br>использования<br>ЭМ, указываем<br>причину брака<br>ЭМ |
|----------------------------------------------------------------------------------------------------|----------------------------------------------------------------------------------------------------|-------------------------------------------------------------|-------------------------------------------------------|----------------------------------------------------------------------------------------------------|
| <u>1зменить принтер</u><br><u>) программе</u><br><b>СКЗИ работает</b>                                                                                                    |                                                                                                    | «Продолжить»                                                | J                                                     |                                                                                                    |

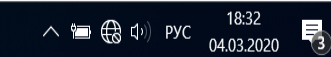

- 1

12 - ОБЩЕСТВОЗНАНИЕ

Этап: Региональная тренировка Дата экзамена: 04.03.2020 № компьютера: 007 Код региона: 66 Код МСУ: 0035 Код ППЭ: 3501 № аудитории: 0044

– 0 ×

### ПЕЧАТЬ ПРОТОКОЛА ПРОВЕДЕНИЯ ЭКЗАМЕНА

📑 Станция организатора. АРМ Организатора (версия 20.1)

w

★

e

| Станция организатора. АРМ (                                              | Организатора (версия 20.1)                                                                         |                                        |                                           | - 0                                                                                                    |
|--------------------------------------------------------------------------|----------------------------------------------------------------------------------------------------|----------------------------------------|-------------------------------------------|----------------------------------------------------------------------------------------------------|
| Печать протоко<br>Протокол проведения экзам<br>Если Вы случайно попали в | <b>)ЛА</b><br>ена должен формироваться после завершен<br>этот раздел до завершения экзамена, то на | ния экзамена.<br>жмите кнопку "Назад". |                                           | 12 - ОБЩЕСТВОЗНАНИЕ<br>Этап: Региональная тренировка Дата экзамена: 04.03.2020 № компьютера: 007                                   |
| Техническая поллержка:                                                   | 8 (800) 775-88-43                                                                                  |                                        |                                           | Код региона: 66 Код МСУ: 0035 Код ППЭ: 3501 № аудитории: 0044                                                                      |
| Подготовка к печати ЭМ                                                   | Назначено участник 5 У                                                                             | (спешно напечата 2                     | Отсканировано комплек 2                   |                                                                                                    |
| Печать ЭМ                                                                | Всего найлено Э 10 Основная п                                                                      | ечать (успешно/f 1/0                   | Отсканировано ЛБ 1                        |                                                                                                    |
| Дополнительная печать ЭМ                                                 | Лоступно для печа 7 Лоп. пе                                                                        | чать (успешно/бг 1/1                   | Форм ППЭ 3                                |                                                                                                    |
| Сканирование                                                             |                                                                                                    |                                        |                                           |                                                                                                    |
| Экспорт данных                                                           | Формирование                                                                                       | протокола пр                           | оведения экзам                            | ена в                                                                                                    |
| Печать протокола                                                         |                                                                                                    |                                        |                                           |                                                                                                    |
| Для печати выбран принтер:<br>HP LaserJet M14-M17                        | При необходимости Вы н                                                                             | можете повторить г                     | Протокол пров<br>печать протокола, измени | зедения экзамена в аудитории напечатан.<br>ив распределение бракованных комплектов ЭМ. Для этого нажмите кнопку «Печать протокола» |
| Диск С:\ доступно 209 ГБ<br>(достаточно для экзамена)<br>Интернет-пакет: | ł                                                                                                  | Назад                                  | Работа на станции<br>Печать               | закончена. Сохраните журнал работы станции.                                                                                        |
|                                                                          | Протокол напечатан успешно<br>Сохланить жулнал работы ст<br>Печать калибровочного л                | Распеча<br>вместе                      | танные про<br>е с другими З               | токолы подписываются организаторами и<br>ЭМ передаются в штаб руководителю ППЭ                                                     |
| <u>Изменить принтер</u>                                                  |                                                                                                    |                                        |                                           |                                                                                                    |
| <u>О программе</u>                                                       |                                                                                                    |                                        |                                           |                                                                                                    |
| 🔓 СКЗИ работает                                                          |                                                                                                    |                                        |                                           |                                                                                                    |

 $\times$